# 검색 사이트 URL

http://admin-apps.webofknowledge.com/JCR/JCR

## 최초 접속시 화면 **Frank you for using ISI Web of Knowledge. You do not have a session.** You will need to establish <u>a new session</u> if you wish to continue. 클릭

Please give us your feedback on using ISI Web of Knowledge.

Acceptable Use Policy Copyright © 2013 The Thomson Corporation

# 1. JCR 검색 메인화면

## ISI Web of Knowledge<sup>™</sup>

### Journal Citation Reports®

Information for New Users

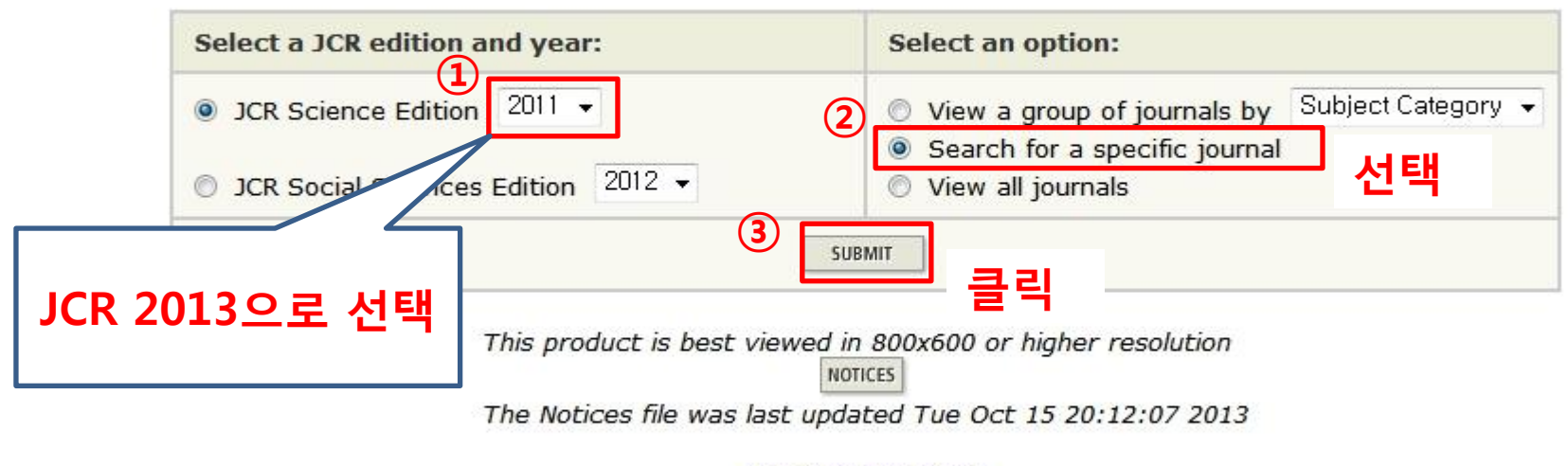

Acceptable Use Policy Copyright © 2013 <u>Thomson Reuters</u>.

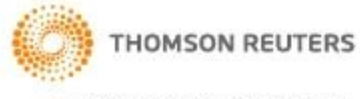

Published by Thomson Reuters

## 2-1. ISSN으로 검색

## ISI Web of Knowledge<sup>™</sup>

## Journal Citation Reports®

WELCOME ? HELP

2011 JCR Science Edition

Journal Search

Journal Title Changes

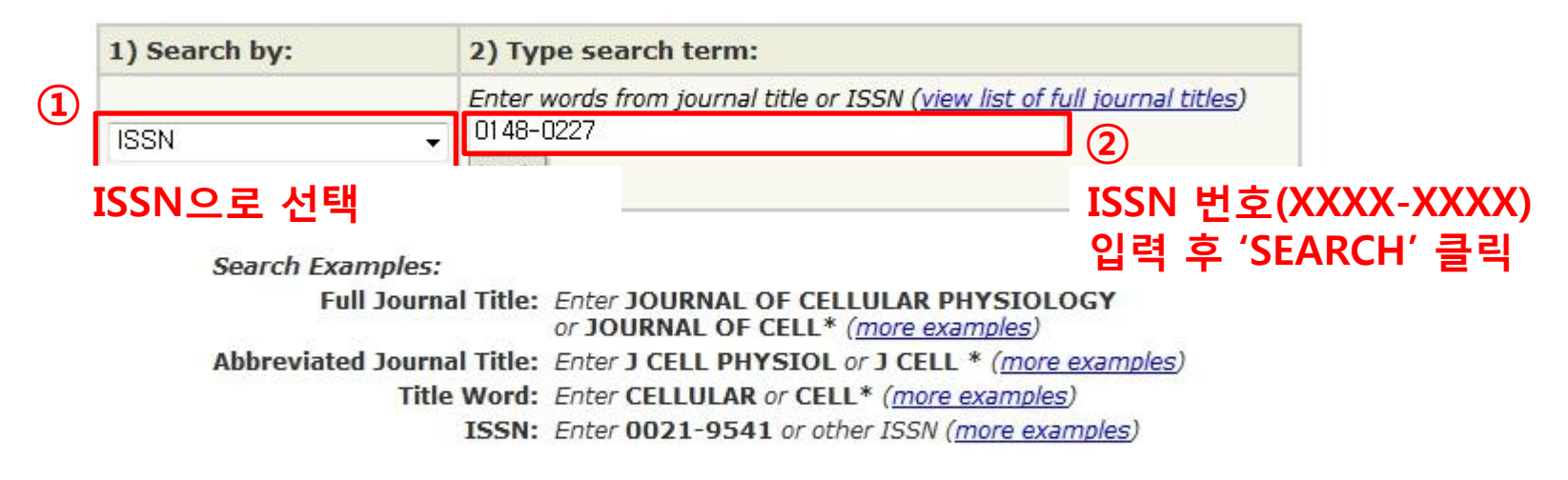

Acceptable Use Policy Copyright © 2013 <u>Thomson Reuters</u>.

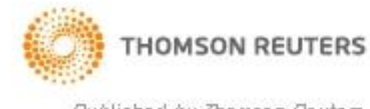

Published by Thomson Reuters

# 2-1. 학술지명(Full Journal Title)으로 검색

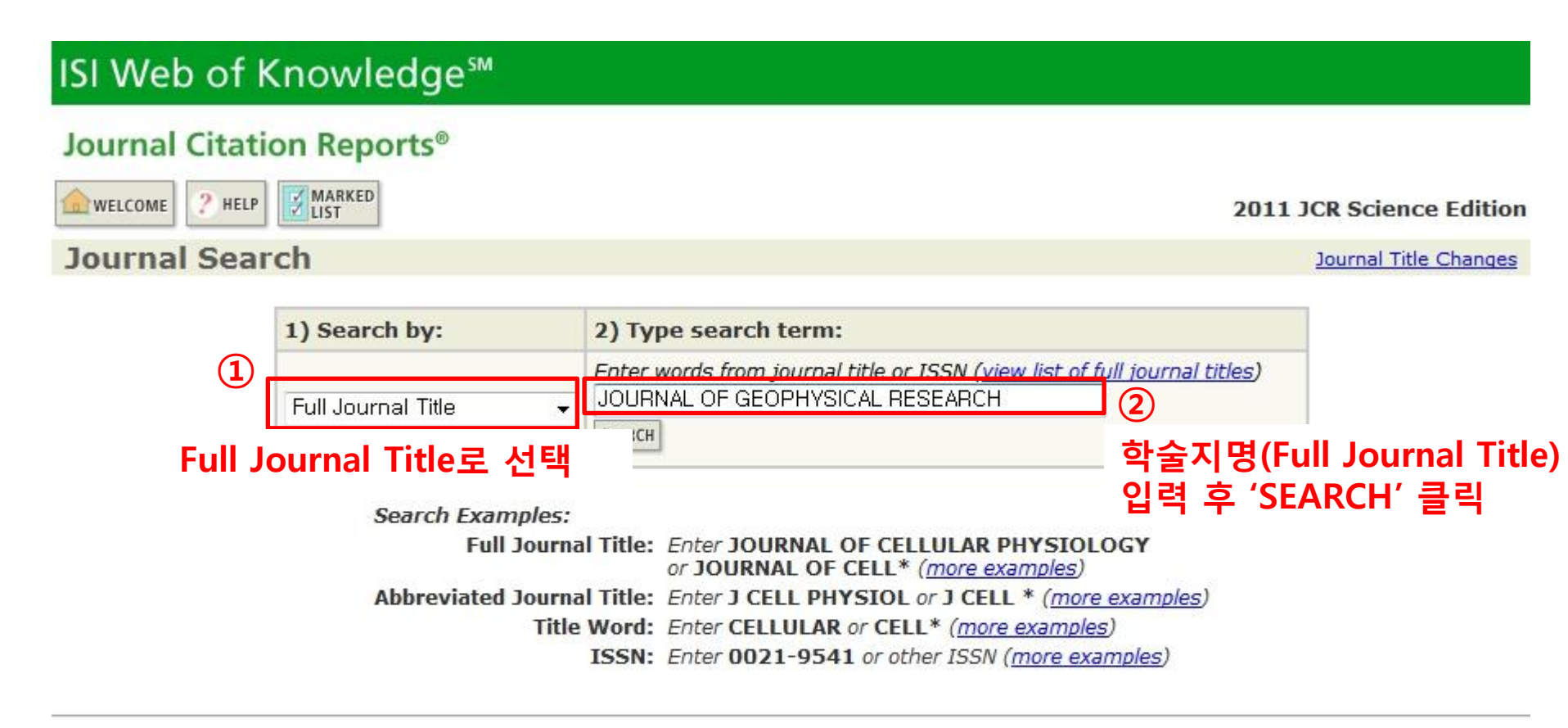

Acceptable Use Policy Copyright © 2013 <u>Thomson Reuters</u>.

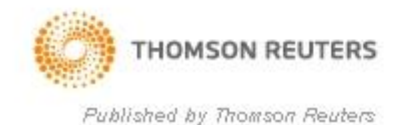

# 3. 검색결과 (ISSN / 학술지명 검색결과 동일)

## ISI Web of Knowledge<sup>SM</sup> Journal Citation Reports® WELCOME PHELP MARKED 2011 JCR Science Edition Dournal Summary List Journals from: search ISSN for '0148-0227' Sorted by: Journal Title SORT AGAIN

| Journals 1 - 1 (of 1) |         |           |                                                     |                      |                   |                  |                                |                     |           |                        | Page 1 of 1                        |                                            |
|-----------------------|---------|-----------|-----------------------------------------------------|----------------------|-------------------|------------------|--------------------------------|---------------------|-----------|------------------------|------------------------------------|--------------------------------------------|
| MARK A                | LL U    | IPDATE M/ | ARKED LIST                                          | Rankind<br>ISSN , I  | is base<br>mpact  | d on vo<br>Facto | ur iourn<br>r 등 확              | al and sort<br>인 가능 | selection | ns.                    |                                    |                                            |
|                       |         | Mark Rank | Abbroviatod                                         |                      | JCR Data j)       |                  |                                |                     |           |                        | Eigenfactor <sup>®</sup> Metrics j |                                            |
|                       | Mark    |           | Journal Title<br>(linked to journal<br>information) | ISSN                 | Total<br>Cites    | Impact<br>Factor | 5-<br>Year<br>Impact<br>Factor | Immediacy<br>Index  | Articles  | Cited<br>Half-<br>life | <i>Eigenfactor®</i><br>Score       | Article<br>Influence <sup>®</sup><br>Score |
|                       |         | 1         | J GEOPHYS RES                                       | 0148-<br>0227        | 149781            | 3.021            | 3.441                          | 0.698               | 2691      | 9.8                    | 0.33246                            | 1.406                                      |
| MARK A                | als 1 - | IPDATE M  | ARKED LIST<br>ARKED LIST<br>김) 약술지                  | 학술지영<br>학술지기<br>명 클릭 | 명 확인<br>가 맞으<br>믝 | 후<br>면           | Þ                              | ₩ ₩                 |           |                        |                                    | Page 1 of 1                                |

# 4. 학술지 상세 정보

#### ISI Web of Knowledge<sup>™</sup> Journal Citation Reports® MARKED RETURN TO 2 HELP WELCOME 2011 JCR Science Edition Journal: JOURNAL OF GEOPHYSICAL RESEARCH 5-Year Impact Impact Citable Cited Citing Mark Journal Title ISSN Total Cites Factor Factor Immediacy Index Half-life Half-life Items J GEOPHYS RES 0148-0227 149781 3.441 2691 9.8 3.021 0.698 8.8 Citing Journal Cited Journal Source Data Journal Self Cites CITED JOURNAL DATA IMPACT FACTOR TREND RELATED JOURNALS CITING JOURNAL DATA Journal Information U Full Journal Title: JOURNAL OF GEOPHYSICAL RESEARCH Eigenfactor<sup>®</sup> Metrics ISO Abbrev. Title: J. Geophys. Res. Eigenfactor<sup>®</sup> Score JCR Abbrev. Title: J GEOPHYS RES $(\mathbf{1})$ 0.33246 ISSN: 0148-0227 Issues/Year: 12 학술지에 상세정보 확인 Language: ENGLISH Journal Country/Territory: UNITED STATES (학술지명, 약어 학술지명, ISSN, 출판사 등) Publisher: AMER GEOPHYSICAL UNION Publisher Address: 2000 FLORIDA AVE NW, WASHINGTON, DC 20009 Subject Categories: GEOSCIENCES, MULTIDISCIPLINARY SCOPE NOTE VIEW JOURNAL SUMMARY LIST VIEW CATEGORY DATA (2 Journal Rank in Categories 🛔 JOURNAL RANKING 상세정보 확인 후 검색 학술지가 맞으면 'JOURNAL RANKING' 클릭 Journal Impact Factor U Cites in 2011 to items published in: 2010 = 7620 Number of items published in: 2010 = 2999 2009 = 82662009 = 2260Sum: 15886 Sum: 5259 15886 =3.021 Calculation: Cites to recent items Number of recent items 5259

# 5. Journal Ranking 상세 정보

#### ISI Web of Knowledge<sup>™</sup> Journal Citation Reports® RETURN TO MARKED WELCOME ? HELP 2011 JCR Science Edition JOURNAL Rank in Category: JOURNAL OF GEOPHYSICAL RESEARCH Journal Ranking D For 2011, the journal JOURNAL OF GEOPHYSICAL RESEARCH has an Impact Factor of 3.021. This table shows the ranking of this journal in its subject categories based on Impact Factor. Total Journals Journal Rank Quartile I/F Rate 확인 후 입력 Category Name in Category in Category in Category - 계산식 : (②/①) X 100 170 GEOSCIENCES, MULTIDISCIPLINARY 21 01 실계산 : (21/170) X 100 = 12.35294..

입력값: 12.352 (소수점 넷째 자리 버림)

Category Box Plot U

For 2011, the journal JOURNAL OF GEOPHYSICAL RESEARCH has an Impact Factor

 $(\mathbf{1})$ 

This is a box plot of the subject category or categories to which the journal has been assigned. It provides information about the distribution of journals based on Impact Factor values. It shows median, 25th and 75th percentiles, and the extreme values of the distribution.

 $(\mathbf{2})$ 

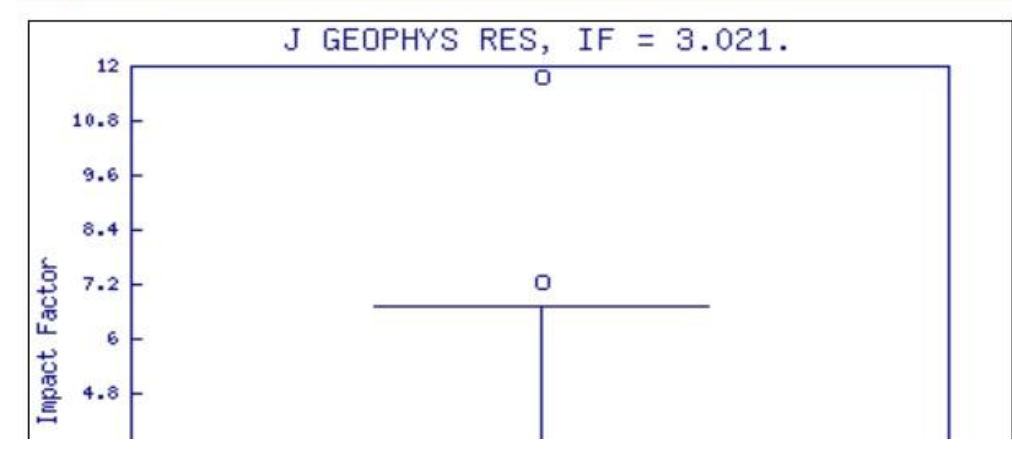

# 5. Journal Ranking 상세 정보 (복수 Category)

## ISI Web of Knowledge<sup>™</sup>

### Journal Citation Reports®

WELCOME 2 HELP

### Rank in Category: BIORESOURCE TECHNOLOGY

#### Journal Ranking D

For 2012, the journal BIORESOURCE TECHNOLOGY has an Impact Factor of 4.750.

This table shows the ranking of this journal in its subject categories based on Impact Factor.

| Category Name                        | Total Journals<br>in Category in Category |    | Quartile<br>in Category | Catagory 7L FL스인 경이         |
|--------------------------------------|-------------------------------------------|----|-------------------------|-----------------------------|
| AGRICULTURAL ENGINEERING             | 12                                        | 1  | Q1                      |                             |
| BIOTECHNOLOGY & APPLIED MICROBIOLOGY | 160                                       | 19 | Q1                      | Iotal Journals가 가장 많은 카테고리의 |
| ENERGY & FUELS                       | 81                                        | 7  | Q1                      | 값으로 계산                      |
| Category Box Diot i)                 |                                           | 2  |                         | → (19/160) X 100 = 11.875   |

For 2012, the journal BIORESOURCE TECHNOLOGY has an Impact Factor of 4.750.

This is a box plot of the subject category or categories to which the journal has been assigned. It provides information about the distribut It shows median, 25th and 75th percentiles, and the extreme values of the distribution.

| 24     | BIORESOURCE TECHNOL, IF = 4.750. |  |
|--------|----------------------------------|--|
| 34     | θ                                |  |
| 30.6   |                                  |  |
| 27.2 - |                                  |  |
| 23.8 - |                                  |  |